## INSTRUCCIONES PARA UTILIZAR LA FUNCIÓN DE TRADUCCIÓN SIMULTÁNEA

**ZOOMU** para PC y Video Conferencing

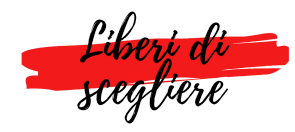

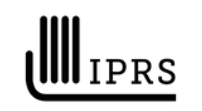

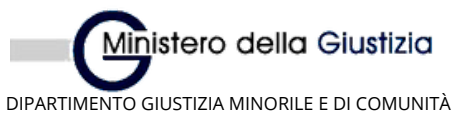

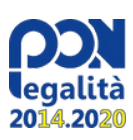

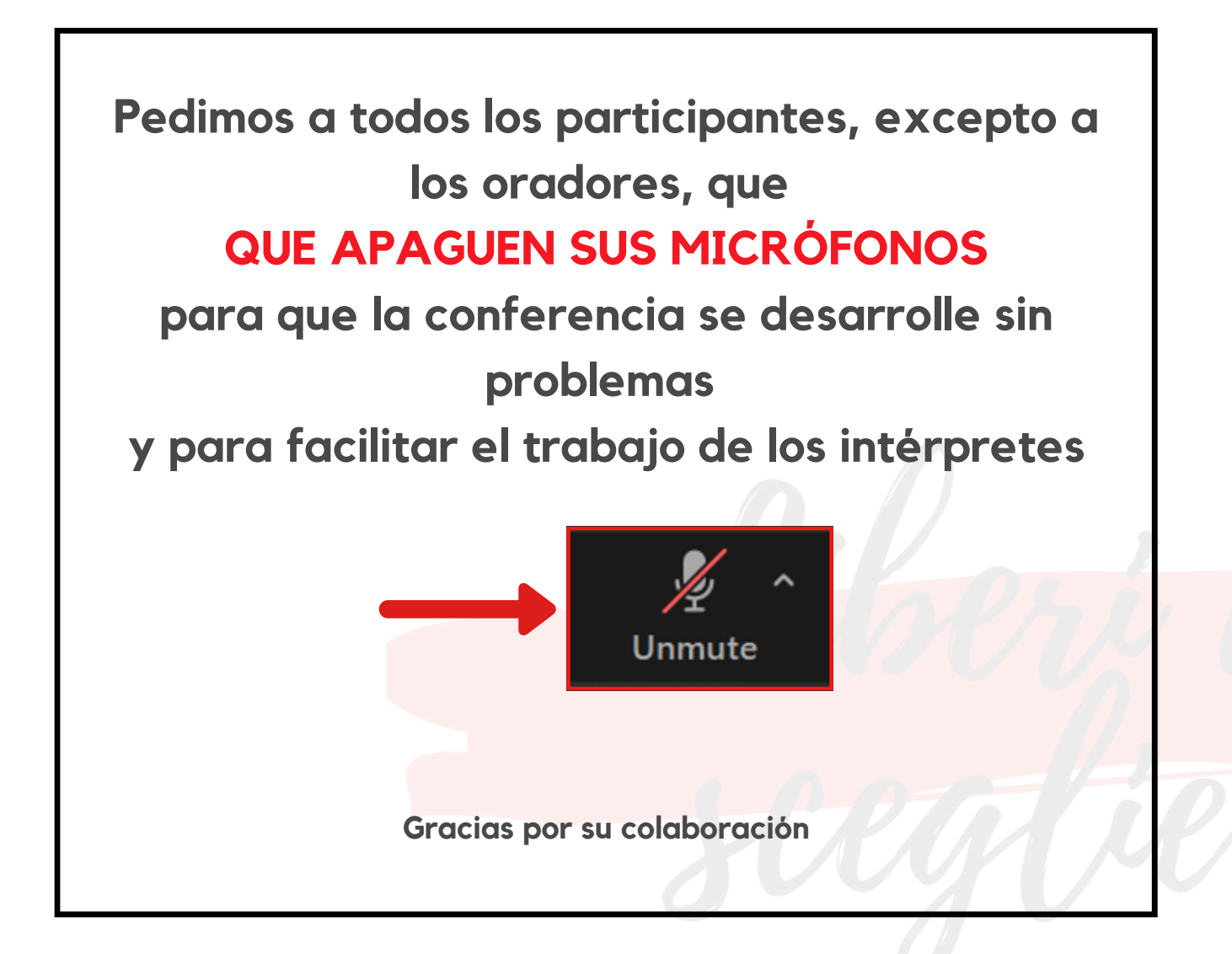

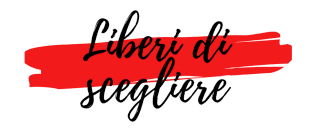

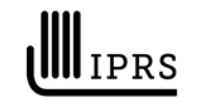

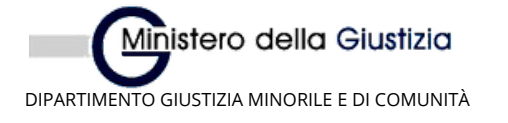

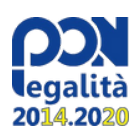

Para escuchar la traducción en el curso de la conferencia, siga estos sencillos pasos:

 Mueva el cursor del ratón a la barra de instrumentos de Zoom en la parte inferior central:

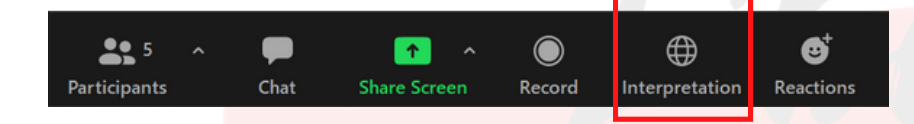

• Haga clic en el botón de "interpretación":

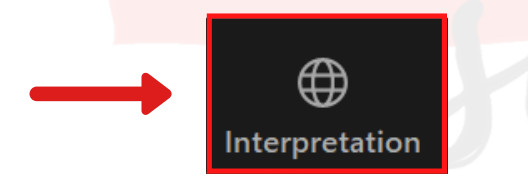

• Seleccione el idioma deseado en el menú que aparece:

español para escuchar la traducción al español Coreano para escuchar la traducción al italiano

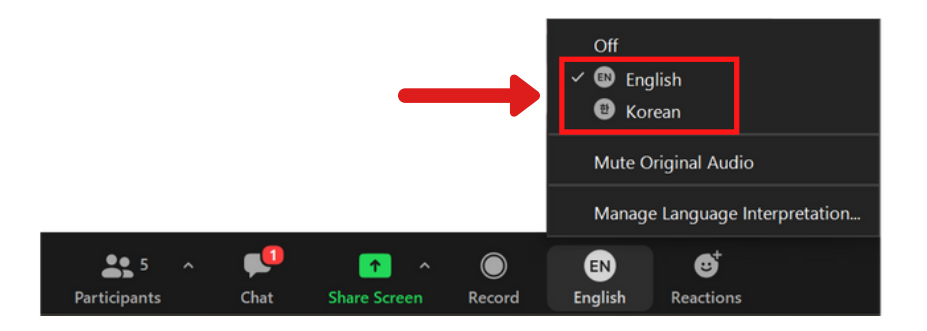

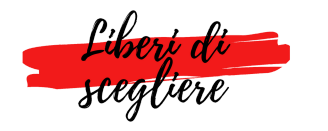

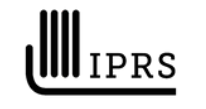

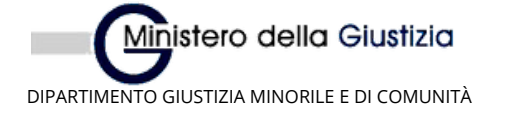

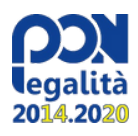

• En el menú de selección de idioma, tiene a tu disposición el comando "silenciar el audio original" (mute original audio).

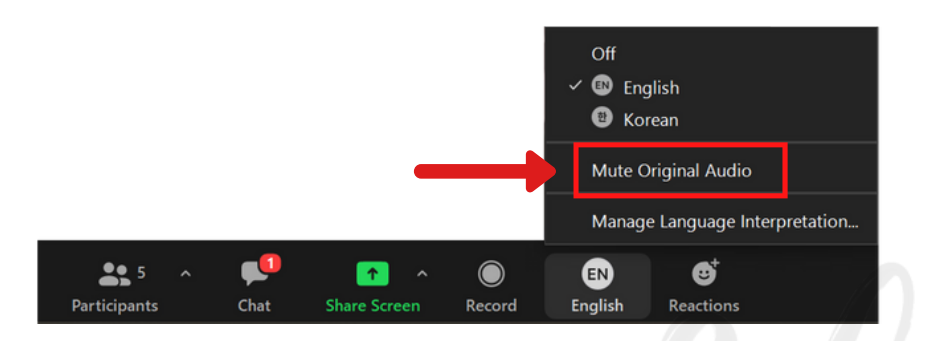

• Activando o desactivando esta función, puede escuchar sólo el traductor o el orador y el traductor simultáneamente.

• Seleccionando la opción OFF en el menú, tiene la posibilidad de escuchar la conferencia en los idiomas originales, sin traducción:

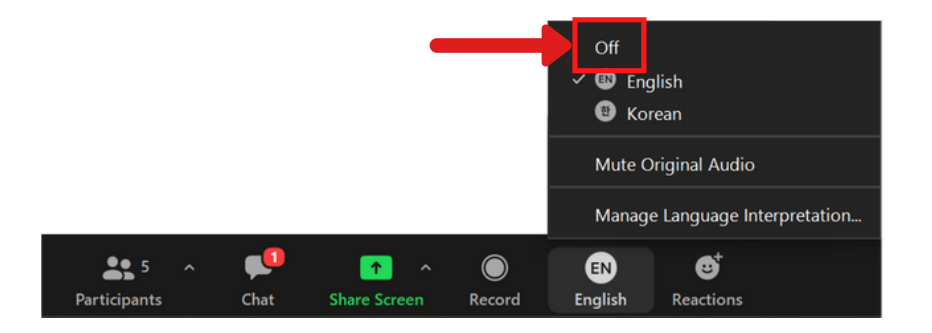

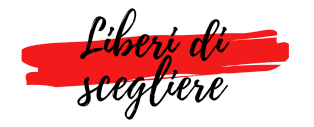

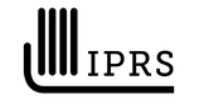

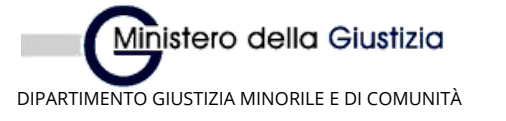

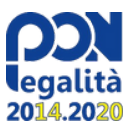

## Instrucciones para SMARTPHONE

- Una vez en la reunión, basta con "tocar" la pantalla para que aparezca la barra de instrumentos de zoom en la parte inferior
- Haga "clic" en los tres puntos (...) para acceder al menú de configuración

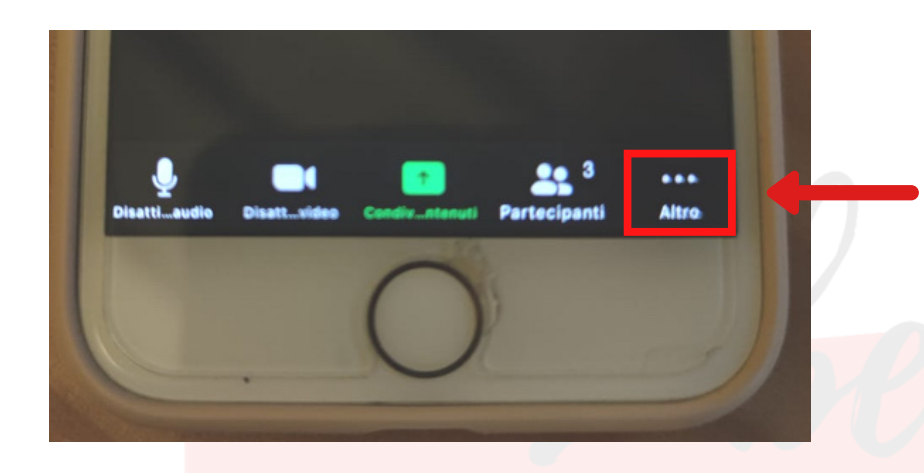

• En el menú de configuración, haga "clic" en el elemento de configuración del idioma (en apple) o de la interpretación del idioma (en android)

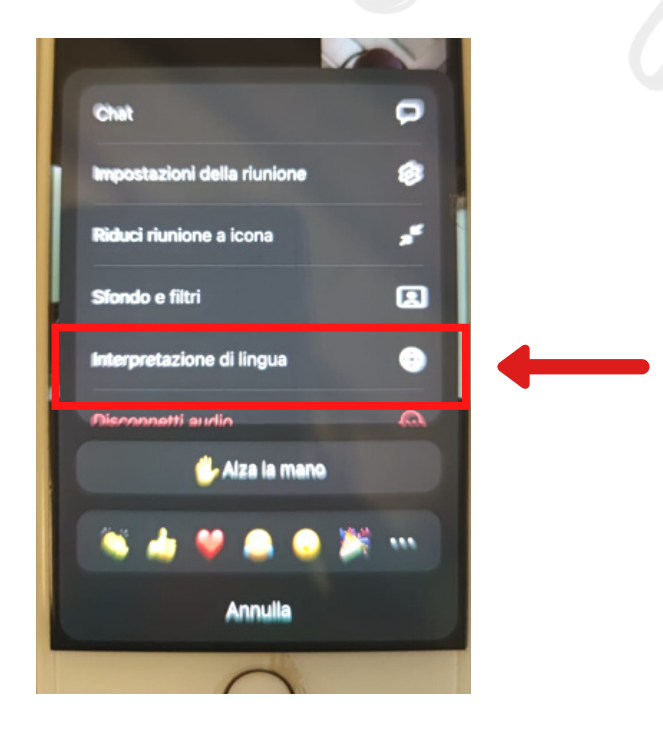

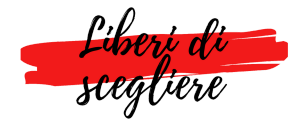

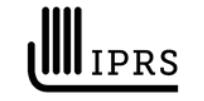

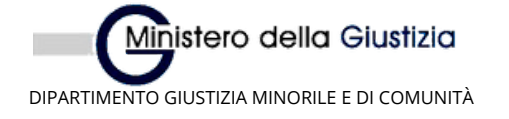

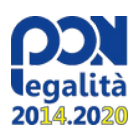

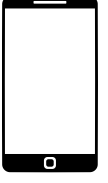

## Instrucciones para SMARTPHONE

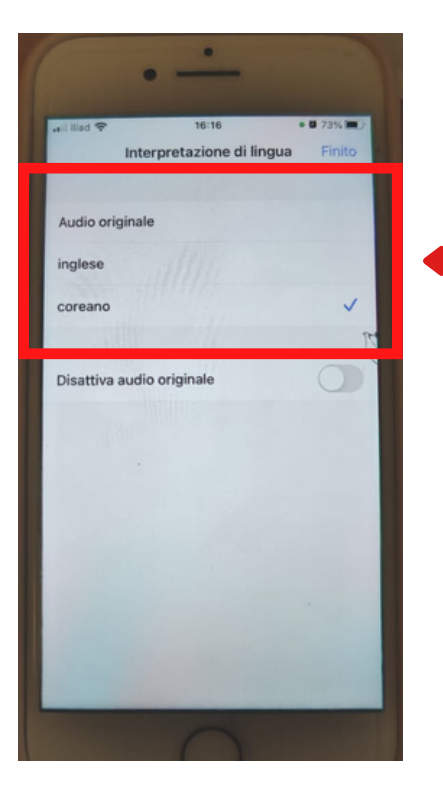

• Seleccione el idioma deseado en el menú que aparece:

**Español** para escuchar la traducción al **español Coreano** para escuchar la traducción **al italiano** 

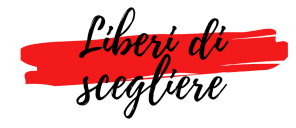

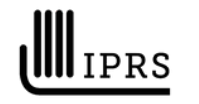

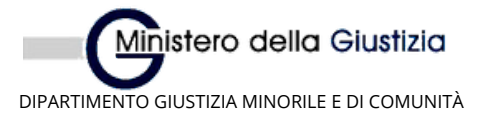

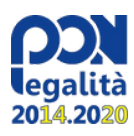